## Reabertura da Escolha PNLD 2024 - Objeto 1

#### Obras didáticas para os Anos Finais do Ensino Fundamental

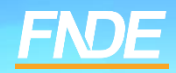

# Escolha PNLD 2024

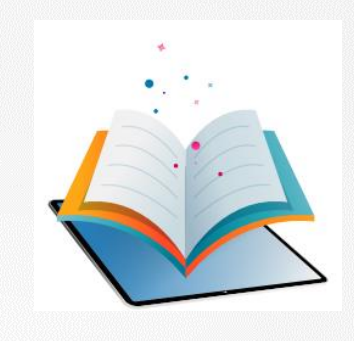

- ✓ Prazo para registro: até o dia 23 de Agosto de 2023.
- ✓ Escolas participantes:
- Escolas públicas cujas Secretarias de Educação tenham aderido previamente ao PNLD para recebimento de Obras Didáticas – Anos Finais do Ensino Fundamental.
- Escolas públicas que possuem alunado cadastrado nos anos finais do ensino fundamental, registrados no censo escolar de 2022.

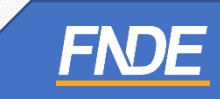

## **Reabertura de Escolha**

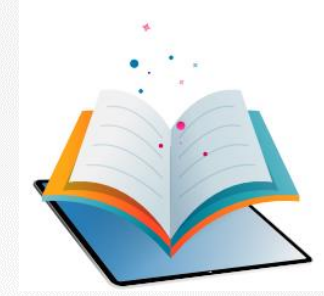

- A gravação do registro da Escolha pode ser alterada a qualquer momento dentro do período aberto para registro. Prevalecerá sempre o último registro gravado.
- Para proteger o registro da escola, é necessário finalizá-lo.
- Antes de finalizar, é importante a escola verificar se os livros registrados no sistema estão de acordo com a ata da reunião de Escolha.
- Após a finalização, caso deseje alterar a Escolha registrada, a escola deverá solicitar 'Reabertura de Escolha' no Sistema PNLD Digital.
- A Secretaria de Educação, por meio dos perfis de Secretário(a) de Educação e/ou Coordenador do Livro, fará a análise das solicitações.

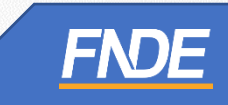

#### Acessando o Sistema

- Para solicitar Reabertura de Escolha, a escola deve clicar no ícone destacado abaixo, e selecionar a opção
   *"REABRIR ESCOLHA".*
- ✓ ATENÇÃO: Apenas Escolhas com status finalizado podem ser reabertas.

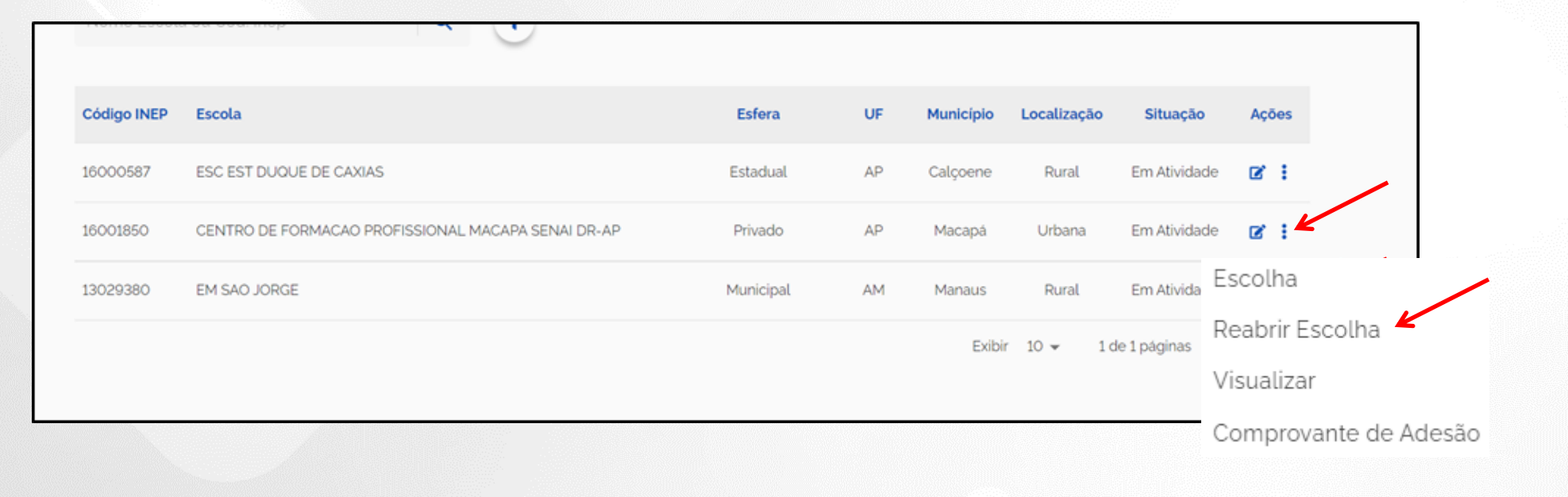

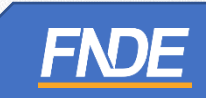

## **Edital**

Selecione o Edital PNLD 2024 – Objeto 1. Apenas esse edital está aberto para registro de Escolha e solicitação de reabertura.

| =                                                                                  | PNLD                                                                                                    | Programa Nacional do Li                                                                                                    | ivro e Material Didático                                             | Legislação          | Acesso à Informação | Acessibilidade |
|------------------------------------------------------------------------------------|----------------------------------------------------------------------------------------------------|----------------------------------------------------------------------------------------------------|----------------------------------------------------------------------|---------------------|---------------------|----------------|
| • L                                                                                | Lista de Escolas 🔸 Es                                                                                                    | colha                                                                                                    |                                                                      |                     |                     |                |
| I                                                                                  | NEP 53000846                                                                                                    | CEF 01 DE BRASILIA                                                                                                    |                                                                      |                     |                     |                |
| C                                                                                  | DF / Brasília                                                                                                    |                                                                                                    |                                                                      |                     |                     | < Volta        |
| E                                                                                  | Estadual                                                                                                    |                                                                                                    |                                                                      |                     |                     |                |
| U                                                                                  | Jrbana                                                                                                    |                                                                                                    |                                                                      |                     |                     |                |
| Para es                                                                            | colher as obras do PNI                                                                                                    | LD 2023 – Objeto 2 <b>clique aqui</b> para                                                                                                    | a acessar o Guia Digital do Pi                                       | NLD 2023 – Objeto 2 |                     |                |
| Para esi<br>rograma<br>Selecio                                                     | colher as obras do PNI<br>a                                                                                                    | _D 2023 – Objeto 2 <b>clique aqui</b> para                                                                                                    | a acessar o Guia Digital do Pl                                       | NLD 2023 – Objeto 2 |                     |                |
| Para esi<br>rograma<br>Selecio<br>Þigiti                                           | scolher as obras do PNI<br>a<br>one<br>te para buscar                                                                                                    | LD 2023 – Objeto 2 <b>clique aqui</b> para                                                                                                    | a acessar o Guia Digital do Pr                                       | NLD 2023 - Objeto 2 |                     |                |
| Para esi<br>rograma<br>Selecio<br>Þigiti<br>PNLD 2<br>Acomp                        | colher as obras do PNI<br>a<br>one<br>te para buscar<br>2023 - ANOS INICIAIS - Oi<br>panhamento da Aprendiza                                                         | _D 2023 – Objeto 2 <b>clique aqui</b> para<br>ojeto 02 : Obras Didáticas - Livro e Manua<br>gem                                                                                        | a acessar o Guia Digital do Pr                                       | NLD 2023 – Objeto 2 |                     |                |
| Para esi<br>rograma<br>Selecio<br>Þigiti<br>PNLD 2<br>Acomp<br>Edital P<br>destina | scolher as obras do PNI<br>a<br>one<br>te para buscar<br>2023 - ANOS INICIAIS - Oi<br>panhamento da Aprendiza<br>PNLD CONSOLIDADO (TES<br>adas aos estudantes, profe | LD 2023 – Objeto 2 <b>clique aqui</b> para<br>ojeto 02 : Obras Didáticas - Livro e Manua<br>gem<br>STE TATIANA B) editado - Objeto 1: Obras<br>sssores e gestores da educação infantil | a acessar o Guia Digital do Pr<br>Q<br>al de Práticas e<br>didáticas | NLD 2023 – Objeto 2 |                     |                |

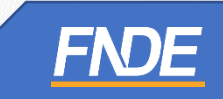

✓ Ao selecionar o Edital do PNLD 2024 – Objeto 1, a solicitação de Reabertura de Escolha só será possível se a escola já tiver finalizado sua Escolha no sistema.

| Estadual<br>Urbana<br>ara escolher as obras do PNLD 2023 - Objeto 2 clique aqui para acessar o Guia Digital do PNLD 2023 - Objeto 2<br>xgrama<br>INLD 2024-2027 - ANOS FINAIS - Objeto 01: Obras Dictaticas - Impresso e _ ~<br>Situação Atual Escolha Finalizada<br>Data da Finalização 09/08/2023<br>Responsável Finalização 10/08/2023<br>tificativa                                    | DE / Brasília              |                                                                                            | d Mallan |
|----------------------------------------------------------------------------------------------------|----------------------------|--------------------------------------------------------------------------------------------|----------|
| Estaduat<br>Urbana<br>ara escolher as obras do PNLD 2023 - Objeto 2 clique aqui para acessar o Guia Digital do PNLD 2023 - Objeto 2<br>grama<br>NLD 2024-2027 - ANOS FINAIS - Objeto 01: Obras Diffucas - Impresso e .<br>Situação Atual Escolha Finalizada<br>Data da Finalização 09/08/2023<br>Responsável Finalização 09/08/2023<br>ata Solicitação Reabertura 10/08/2023<br>tificativa | Ectodual                   |                                                                                            | < Voltar |
| Urbana<br>ara escolher as obras do PNLD 2023 - Objeto 2 clique aquí para acessar o Guia Digital do PNLD 2023 - Objeto 2<br>grama<br>NLD 2024-2027 - ANOS FINAIS - Objeto 01: Obras Diraccas - Impresso e _ •<br>Situação Atual Escolha Finalizada<br>Data da Finalização 09/08/2023<br>Responsável Finalização 10/08/2023<br>ata Solicitação Reabertura 10/08/2023<br>tificativa           | Estaduat                   |                                                                                            |          |
| ara escolher as obras do PNLD 2023 - Objeto 2 clique aqui para acessar o Guia Digital do PNLD 2023 - Objeto 2<br>ograma<br>INLD 2024-2027 - ANOS FINAIS - Objeto 01: Obras Dichucas - Impresso e<br>Situação Atual Escolha Finalizada<br>Data da Finalização 09/08/2023<br>Responsável Finalização                                                                                         | Urbana                     |                                                                                            |          |
| byrama<br>NLD 2024-2027 - ANOS FINAIS - Objeto 01: Obras Direkticas - Impresso e<br>Situação Atual Escolha Finalizada<br>Data da Finalização 09/08/2023<br>Responsável Finalização                                                                                                    | ara escolher as obras do F | NLD 2023 – Objeto 2 <b>clique aqui</b> para acessar o Guia Digital do PNLD 2023 – Objeto 2 |          |
| Situação Atual Escolha Finalizada   Data da Finalização 09/08/2023   Responsável Finalização 10/08/2023   ata Solicitação Reabertura 10/08/2023                                                                                                    | ograma                     |                                                                                            |          |
| Situação Atual Escolha Finalizada<br>Data da Finalização 09/08/2023<br>Responsável Finalização 10/08/2023<br>ata Solicitação Reabertura 10/08/2023                                                                                                    | PNLD 2024-2027 - ANOS F    | INAIS - Objeto 01: Obras Didaticas - Impresso e 💌                                          |          |
| Data da Finalização   Responsável Finalização   ata Solicitação Reabertura   10/08/2023                                                                                                    | Situação Atual Escolha     | a Finalizada                                                                               |          |
| Responsável Finalização ata Solicitação Reabertura 10/08/2023 stificativa                                                                                                    | Data da Finalização        | 09/08/2023                                                                                 |          |
| ata Solicitação Reabertura 10/08/2023<br>stificativa                                                                                                    | Responsável Finalização    |                                                                                            |          |
| stificativa                                                                                                    | ata Solicitação Reabertura | a 10/08/2023                                                                               |          |
|                                                                                                    | stificativa                |                                                                                            |          |
|                                                                                                    |                            |                                                                                            |          |
|                                                                                                    |                            |                                                                                            |          |
|                                                                                                    |                            |                                                                                            |          |
|                                                                                                    |                            |                                                                                            |          |
|                                                                                                    |                            |                                                                                            |          |

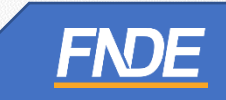

 A escola deverá preencher o campo '*Justificativa*'' esclarecendo o motivo da solicitação de Reabertura de Escolha.

| DE / Deside                                                                                                |              |
|----------------------------------------------------------------------------------------------------|--------------|
| DF 7 Brasilia                                                                                              | < Voltar     |
| Estadual                                                                                                   |              |
| Urbana                                                                                                    |              |
| Para escolher as obras do PNLD 2023 - Objeto 2 <b>clique aqui</b> para acessar o Guia Digital do PNLD 2023 | 3 - Objeto 2 |
| rograma                                                                                                    |              |
| PNLD 2024-2027 - ANOS FINAIS - Objeto 01: Obras Didaticas - Impresso e _ ·                                 |              |
| Situação Atual Escolha Finalizada                                                                          |              |
| Data da Finalização 09/08/2023                                                                             |              |
| Responsável Finalização                                                                                    |              |
| Data Solicitação Reabertura 10/08/2023                                                                     |              |
| ustificativa                                                                                               |              |
|                                                                                                    |              |
|                                                                                                    |              |
|                                                                                                    |              |
|                                                                                                    |              |
|                                                                                                    |              |
| nexar documento de justificativa                                                                           |              |
| 1 Upload                                                                                                   |              |

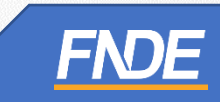

- A escola deverá, obrigatoriamente, anexar um documento, com a assinatura do(a) Diretor(a), contendo as justificativas para a solicitação de Reabertura da Escolha.
- ✓ O sistema permite anexar somente documentos em formato PDF.

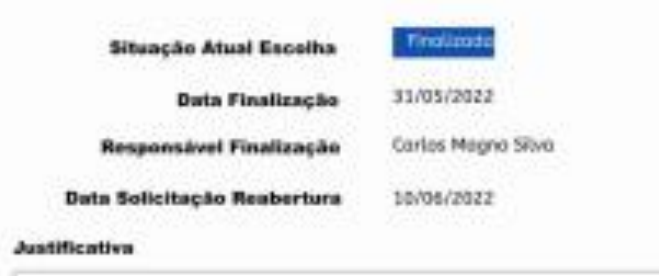

"Sed ut perspiciatis unde omnis iste natus error sit voluptatem accusantium doloremque laudantium, totam rem aperiam, eaque ipsa quae ab illo inventore veritatis et quasi architecto beatae vitae dicta sunt explicabo. Nemo enim ipsam voluptatem quia voluptas sit aspernatur aut odit aut fugit, sed quia consequentur magni dolores eos qui ratione voluptatem sequi nesciunt. Neque porro quisquam est, qui dolorem ips um quia dolor sit amet, conjectetur, adipisci veilt, sed quia non numquam eius modi tempora incidunt ut labore et dolore magnam aliquam quaerat voluptatem of nim ad minima veniam, quis nostrum exercitationem ullam corporis suscipit laboriosam, nisi ut aliquid ex ea commodi consequatur? Es autem vel eum iure reprehenderit qui in ea voluptate velit esse quam nihit motestiae conseguatur, vel illum qui do

Anexar documento de jus

Formieto: PDF

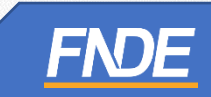

 Após preencher os campos obrigatórios e anexar o documento de justificativa, a escola deverá clicar em ''Solicitar Reabertura''.

| Situação Atual Escolha                                                                                                    | Finalizado                                                                                                    |
|----------------------------------------------------------------------------------------------------|----------------------------------------------------------------------------------------------------|
| Data Finalização                                                                                                    | 33/05/2022                                                                                                    |
| Responsável Finalização                                                                                                    | Carlos Magno Silvo                                                                                                    |
| Data Solicitação Reabertura                                                                                                    | 10/06/2022                                                                                                    |
| Austificativa                                                                                                    |                                                                                                    |
| "Sed ut perspiciatis unde omnis is<br>ab illo inventore veritatis et quasi<br>aut odit aut rugit, sed qua consec<br>dolorem ips um quia dolor sit a<br>magnam aliquam quaerat volupi<br>aliquid ex ea commodi consequa<br>consequatur, vel iltum qui do | ite natus error sit voluptatem accusantium doloremque laudantium, totam rem aperiam, eaque ipsa quae<br>architecto beatae vitae dicta sunt explicabo. Nemo enim ipsam voluptatem quia voluptas sit aspernatur<br>quuntur magni dolores eos qui ratione voluptatem sequi nescunt. Neque porro quisquam est, qui<br>anet, consectetur, adipisci velit, sed quia non numquam elus modi tempora incidunt ut labore et dolore<br>atem. Ut enim ad minima veriam, quis nostrum exercitationem ullam corporis suscipit laboriosam, nisi ut<br><i>tur</i> ? Quis autem vel eum iure reprehenderit qui in ea voluptate velit esse quam nihit molestiae |
| Anexar documento de justificativa<br>Lupicod arquiva.pdf                                                                                                    | ©<br>Solicitar Reabertura                                                                                                    |
|                                                                                                    |                                                                                                    |

FNDE

- ATENÇÃO! A solicitação de Reabertura de Escolha do PNLD 2024 – Objeto 1 só é possível enquanto perdurar o prazo para registro da Escolha.
- Encerrado o prazo para registro da Escolha, o sistema não permitirá mais a solicitação para Reabertura.
- Após a solicitação de Reabertura da Escolha, a escola deverá aguardar a análise da Secretaria de Educação.

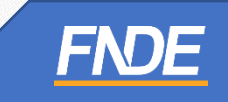

### Analisando Solicitação

- Somente os perfis de Secretário(a) de Educação e/ou Coordenador do Livro poderão realizar a análise da Reabertura de Escolha.
- Ao acessar o sistema PNLD Digital, o Secretário(a) de Educação e/ou o Coordenador do Livro visualizarão todas as escolas vinculadas à sua rede.

|             | NLD Programa Nacional                  | do Livro e Material Did | ático | Legislação A          | cesso à Informação | Acessibilidade | <b>•</b> -           |
|-------------|----------------------------------------|-------------------------|-------|-----------------------|--------------------|----------------|----------------------|
| Lista de    | e Escolas                              |                         |       |                       |                    |                |                      |
| Nome Escola | a ou Cód. Inep 🛛 🔍 🗨                   |                         |       |                       |                    |                |                      |
| Código INEP | Escola                                 | Esfera                  | UF    | Município             | Localização        | Situação       | Ações                |
| 51003830    | EE PROF MARINES FATIMA DE SA TEIXEIRA  | Estadual                | MT    | Alta Floresta         | Urbana             | Em Atividade   | œ* E                 |
| 51052946    | EE ONECIDIO MANOEL RESENDE             | Estadual                | МТ    | Alto Araguaia         | Rural              | Em Atividade   | ca: :                |
| 51097206    | EE PORTAL DA AMAZONIA                  | Estadual                | MT    | Apiacás               | Urbana             | Em Atividade   | <b>12</b> * :        |
| 51091259    | EE INDIGENA PASAPKAREEJ                | Estadual                | MT    | Aripuanã              | Rural              | Em Atividade   | car 8                |
| 51024403    | EE DEP NORBERTO SCHWANTES              | Estadual                | MT    | Barra do Garças       | Urbana             | Em Atividade   | <b>1</b> 27 <b>:</b> |
| 51088894    | EE PROF GERSON CARLOS DA SILVA         | Estadual                | MT    | Bom Jesus do Araguaia | Urbana             | Em Atividade   | ca: E                |
| 51057565    | EE CRIANCA CIDADA                      | Estadual                | MT    | Cáceres               | Urbana             | Em Atividade   | ca: :                |
| 51022273    | EE INDIGENA DE EDUCACAO BASICA XAVANTE | Estadual                | МТ    | Campinápolis          | Rural              | Em Atividade   | <b>12</b> * E        |
| 51207800    | EE LEDY ANITA BRESCANCIN               | Estadual                | MT    | Campo Verde           | Urbana             | Em Atividade   | C25° E               |
| 51064448    | EE INDIGENA SAMUEL SAHUTUWE            | Estadual                | MT    | Canarana              | Rural              | Em Atividade   | <b>1</b> 2° E        |

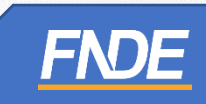

O Secretário(a) de Educação) e/ou o Coordenador do Livro deverá acessar o Menu e selecionar "Solicitação de Reabertura de Escolha", conforme demonstrado abaixo:

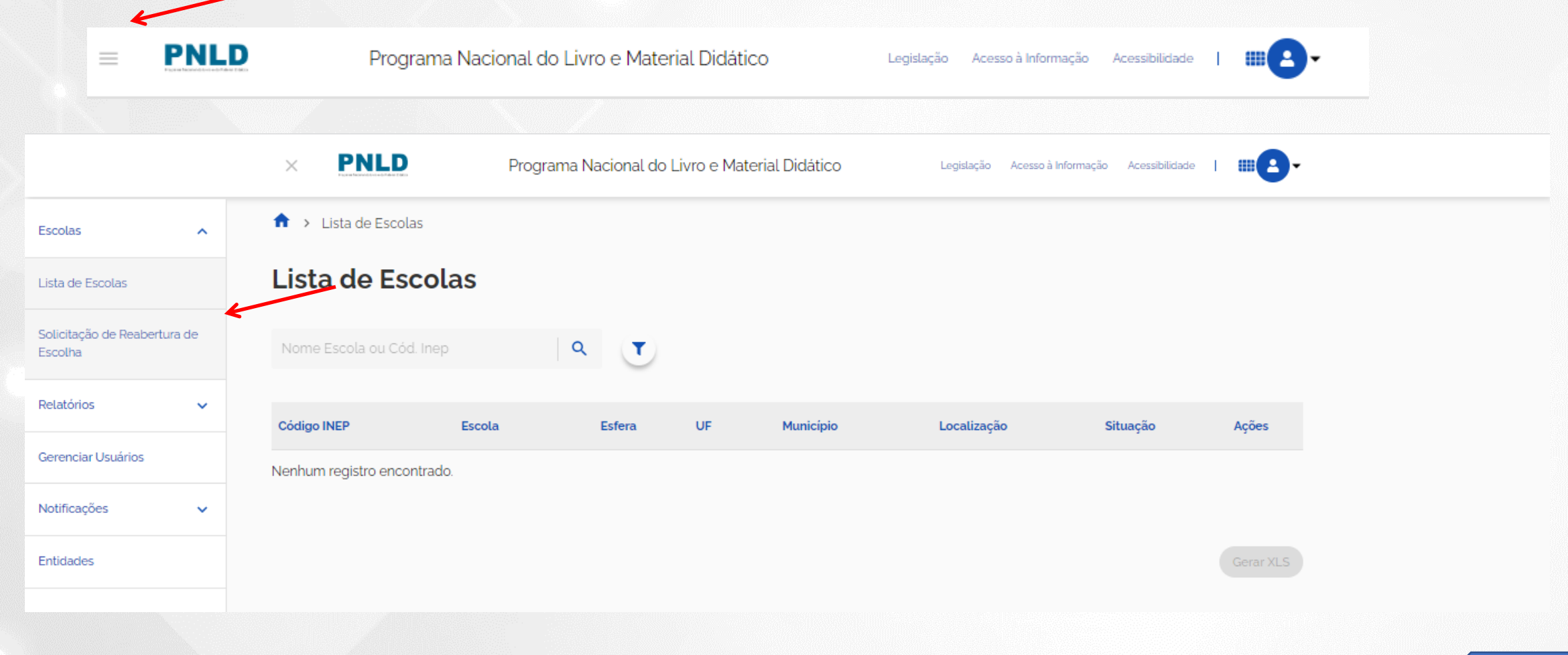

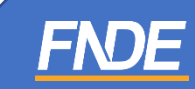

 Selecione o Edital PNLD 2024 – Objeto 1 para visualizar as solicitações de Reabertura de Escolha registradas pelas escolas. Apenas esse edital está aberto para registro de Escolha e solicitação de reabertura.

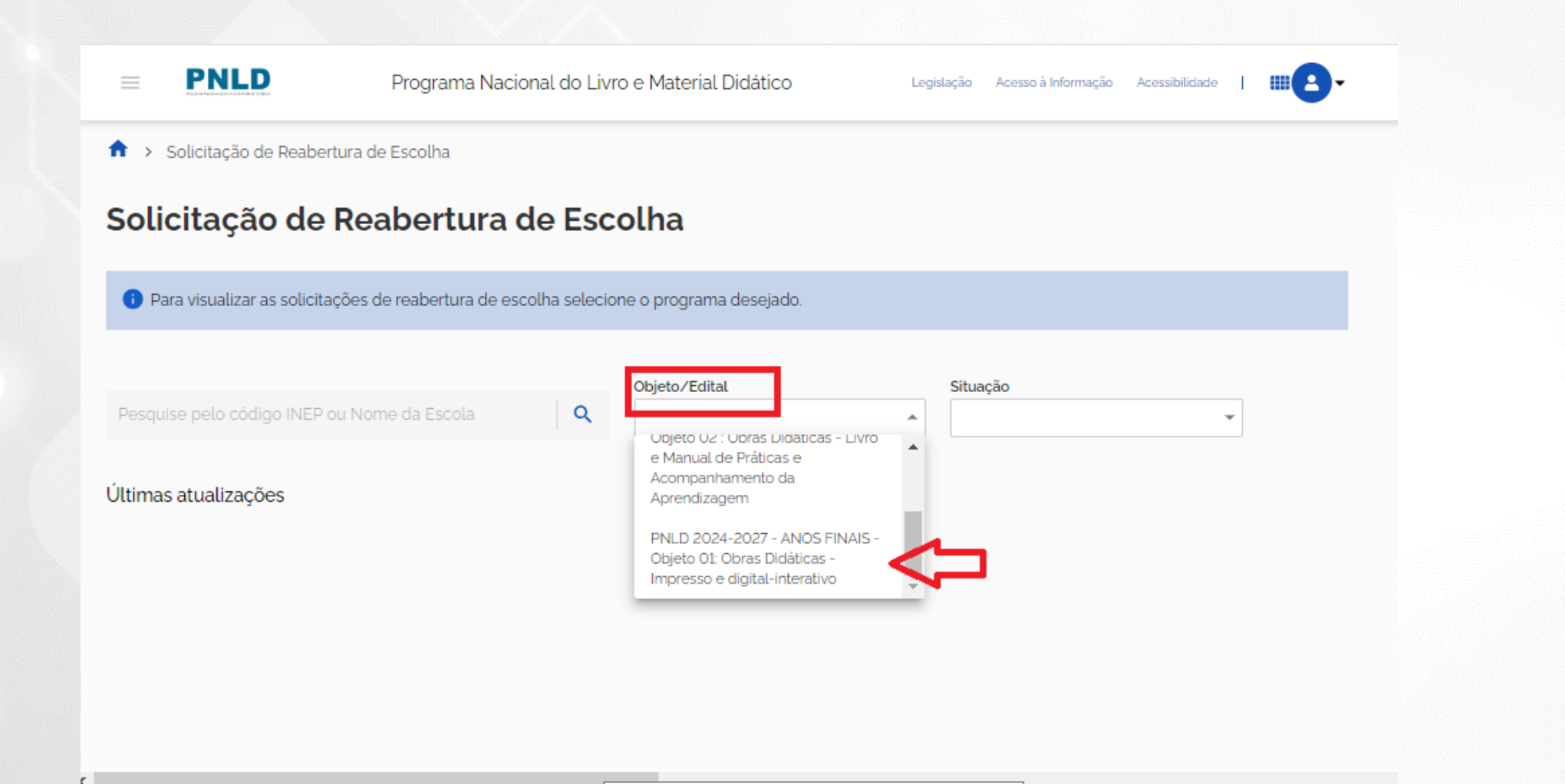

#### ✓ Na coluna AÇÃO, clique no ícone ● .

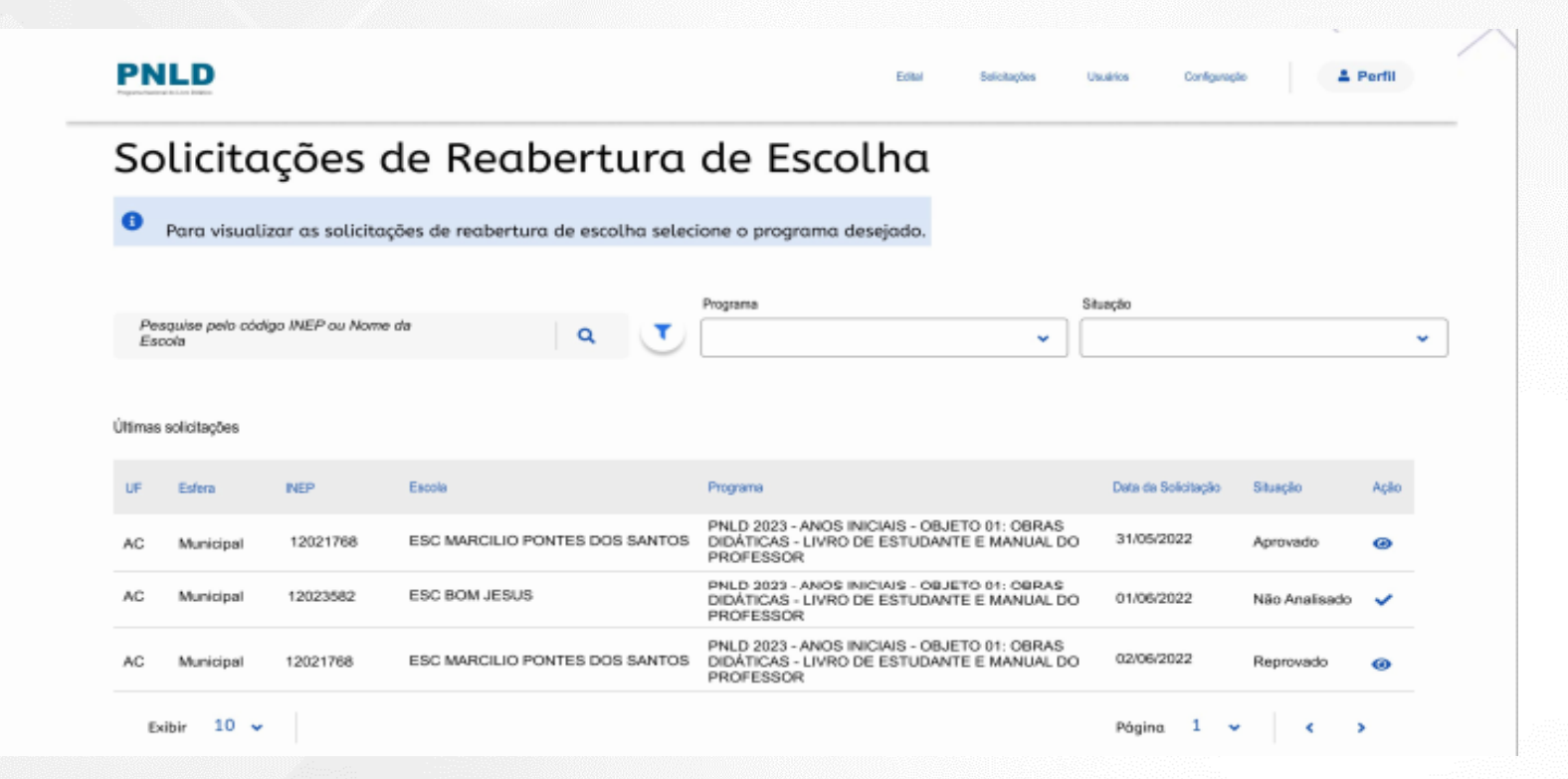

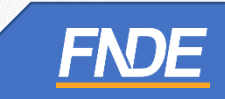

#### ✓ O sistema apresentará a tela para análise da solicitação de Reabertura de Escolha.

| -     |                                                                                                    |   | _      |
|-------|----------------------------------------------------------------------------------------------------|---|--------|
| Ph    | Solicitação de Reabertura de Escolha                                                                                                    | × | Perfil |
|       | Confirmar a reabertura de escolha?                                                                                                    |   |        |
| Sc    | Edital: PNLD 2022 - Educação Infantil - Objeto 1: Obras Didáticas<br>UF: AC<br>Esfera: Municipal<br>INEP: 12021768<br>Escola: ESC MARCILIO PONTES DOS SANTOS<br>Responsável Solicitação: Michel Albuquerque<br>Data Solicitação: 31/05/2022<br>Justificativa:                                                                                                    | _ |        |
| Otras | "Sed ut perspiciatis unde omnis iste natus error sit voluptatem accusantium doloremque laudantium,<br>totam rem aperiam, eaque ipsa quae ab illo inventore veritatis et quasi architecto beatae vitae dicta<br>sunt explicabo. Nemo enim ipsam voluptatem quia voluptas sit aspernatur aut odit aut fugit, sed quia<br>consequuntur magni dolores eos qui ratione voluptatem sequi nesciunt. Neque porro quisquam est,<br>qui dolorem ips um quia dolor sit amet, consectetur, adipisci velit, sed quia non numquam eius modi<br>tempora incidunt ut labore et dolore magnam aliquam quaerat voluptatem. Ut enim ad minima veniam<br>quis nostrum exercitationem ullam corporis suscipit laboriosam, nisi ut aliquid ex ea commodi<br>consequatur? Quis autem vet eum iure reprehenderit qui in ea voluptate velit esse quam nihit molestiae<br>consequatur, vel illum qui do |   |        |
| AC    | T Download @ arquive.pdf                                                                                                    |   |        |
|       | Deliberação                                                                                                    |   |        |
| AC    |                                                                                                    |   |        |
|       | Anexar documento de justificativa                                                                                                    |   |        |
|       | Lupiced                                                                                                    |   |        |
|       | Formate: PDF Solvar                                                                                                    |   |        |

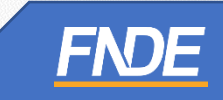

- Após análise da solicitação, no campo Deliberação, deverá ser selecionada uma das opções: Aprovado ou Reprovado.
- A Secretaria de Educação deverá, obrigatoriamente, anexar um documento, com a assinatura do(a) Secretário(a) de Educação, contendo as justificativas de análise acerca da aprovação ou reprovação da solicitação de Reabertura da Escolha.
- ✓ O sistema permite anexar somente documentos em formato PDF.

| Apravado Reprovado                |      |  |
|-----------------------------------|------|--|
|                                   |      |  |
|                                   |      |  |
|                                   |      |  |
|                                   | <br> |  |
| Anexar documento de justificativa |      |  |
|                                   |      |  |

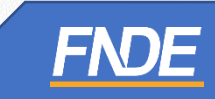

- Após preencher os campos obrigatórios e anexar o documento de análise da solicitação, a Secretaria de Educação deverá clicar em "Salvar".
- Após aprovação pela Secretaria de Educação, a Escolha da escola será reaberta para novo registro.
- A escola receberá um e-mail automático do sistema informando que a escolha foi reaberta.

| AC |                                   |        | 198 <sup>2</sup> |
|----|-----------------------------------|--------|------------------|
|    | Deliberação                       |        |                  |
| AC |                                   |        |                  |
|    |                                   |        |                  |
|    |                                   |        |                  |
|    |                                   |        |                  |
|    | Anexar documento de justificativa |        |                  |
|    |                                   |        |                  |
|    |                                   |        |                  |
|    | Formato: PDF                      | Salvar |                  |

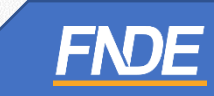

- Atenção! Após a Reabertura da Escolha pela Secretaria de Educação, os registros de Escolha poderão ser novamente editados pela escola.
- ✓ As escolas devem acessar o sistema PNLD Digital para registrar e finalizar a Escolha do PNLD 2024 – Objeto 1.
- Se, depois da Reabertura da Escolha, a escola não registrar e finalizar a Escolha do PNLD 2024 – Objeto 1, receberá os livros do Programa de acordo com critérios técnicos definidos pelo FNDE.

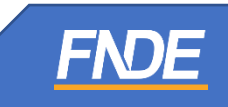

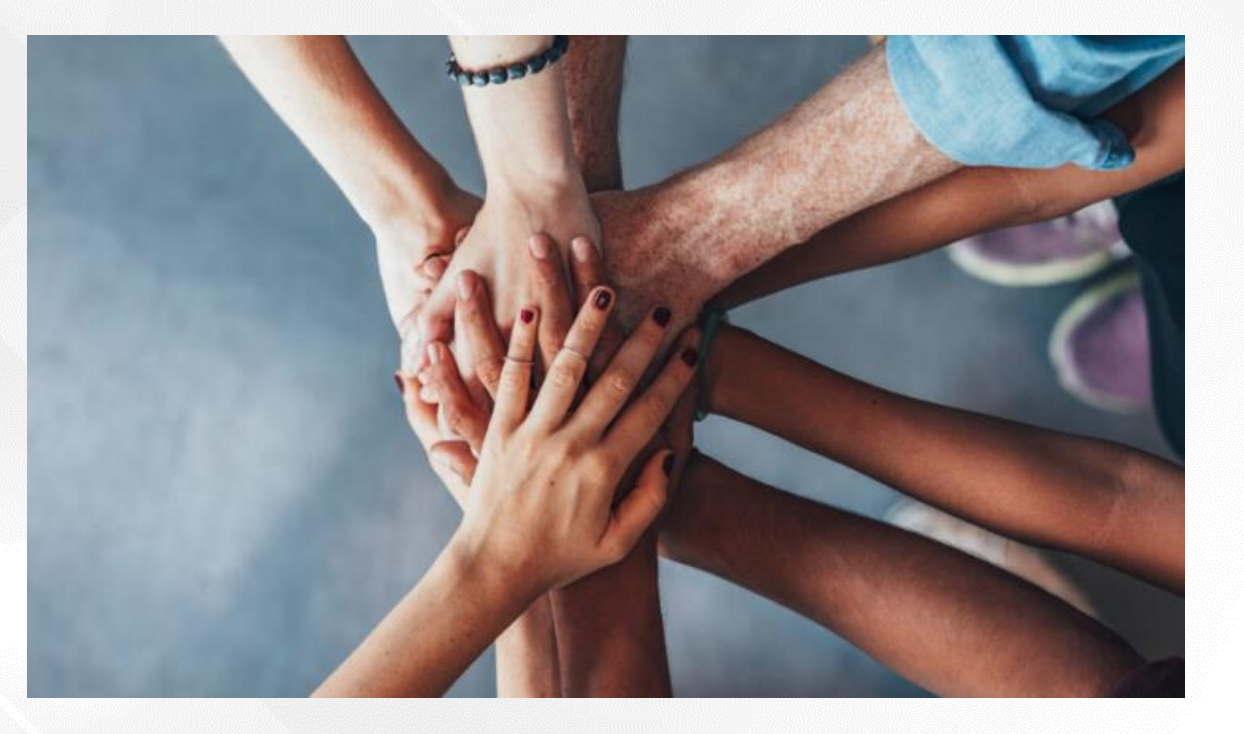

Dúvidas sobre a Escolha do PNLD 2024 – Objeto 1 devem ser encaminhadas para o e-mail: livrodidatico@fnde.gov.br

Fraudes e Violações às Normas de Conduta devem ser encaminhadas para o e-mail: ceac@fnde.gov.br

Portal do FNDE: <u>https://www.gov.br/fnde/pt-br/acesso-a-informacao/acoes-e-programas/programas/programas-do-livro/pnld/escolha-do-pnld-2023-2013-objeto-2</u>